## CINAHL (and other Ebsco databases): Creating an Account

Jill Turner, Librarian turnerja1@udmercy.edu or 313-494-6903

1. From the CINAHL homepage, click the Sign In link in the upper right corner.

| New Search | Publications        | CINAHL Headings            | Cited References          | More ~ |         | (     | Sign In | Folder | Preferences | Languages 🗸 | New Features!  | Help  |
|------------|---------------------|----------------------------|---------------------------|--------|---------|-------|---------|--------|-------------|-------------|----------------|-------|
|            | Searching: CINAHL   | Choose Databases           |                           |        |         |       |         |        |             | UN          | IVERSITY OF DE | TROIT |
| EBSCO      |                     |                            | Select a Field (optional) |        | Search  | Clear | 0       |        |             |             | r              | TERLY |
|            |                     |                            | Select a Field (optional) | •      |         |       |         |        |             |             |                |       |
|            | AND 💌               |                            | Select a Field (optional) |        | Add Row |       |         |        |             |             |                |       |
|            | Basic Search   Adva | nced Search   Search Histo | ny                        |        |         |       |         |        |             |             |                |       |

2. Click the **Create a new Account** link.

| New Search    | Publications                    | UINAHL Head | ings | Cited References |
|---------------|---------------------------------|-------------|------|------------------|
| EBSCO         | Sign In to<br>•Back             | My EBSCO    | host |                  |
| User Name     |                                 |             |      |                  |
| Password      |                                 |             |      |                  |
| Login         | Create a ne                     | w Account   |      |                  |
| 🔽 Load Prefe  | rences from My EBSC             | Ohost       |      |                  |
| Forgot your p | assword?                        |             |      |                  |
| Forgot your u | ser name <mark>and</mark> passw | ord?        |      |                  |

3. **Fill** out the form. **Record** your User name and Password for future reference. Then click the **Save Changes** button. Use this ID and Password to access linked CINAHL articles from off campus.

| 48ad:                                                                                  | You can use whatever User Name                                    |  |  |  |  |
|----------------------------------------------------------------------------------------|-------------------------------------------------------------------|--|--|--|--|
| Create a new account - Personal Account @                                              | and Password you choose. It does<br>not have to be your UDM info. |  |  |  |  |
| E-mail Address                                                                         |                                                                   |  |  |  |  |
| User Name This is the user name you will use to sign in to My EBS                      | CChost (254 character maiimum),                                   |  |  |  |  |
| Password 5 character minimum, 100 character maximum                                    |                                                                   |  |  |  |  |
| Recrat Question                                                                        |                                                                   |  |  |  |  |
| [Select One] Used to help identify your account if you forget your up<br>Secret Answer | r name or password.                                               |  |  |  |  |